Главная | Организация обучения | Печать аттестатов | Печать аттестата

# Печать аттестата

После заполнения сведений и формирования необходимых данных администратор может перейти к печати аттестатов.

**Обратите внимание!** Аттестаты печатаются для каждого обучающегося индивидуально.

Для печати аттестата выполните следующие действия:

Шаг 1. Авторизуйтесь в сервисе «Организация обучения».

О том, как авторизоваться в сервисе «Организация обучения», читайте здесь.

Шаг 2. На странице сервиса перейдите в раздел «Дополнительно» → «Печать аттестатов».

| <b>Орг. обучения</b><br>2024 - 2025 ~                                                                                                    |                                                                                                    |                                                                                                    |
|----------------------------------------------------------------------------------------------------|----------------------------------------------------------------------------------------------------|----------------------------------------------------------------------------------------------------|
| Q Введите название раздела                                                                                                    |                                                                                                    |                                                                                                    |
| Календарь                                                                                                    | Журналы                                                                                                    | Дополнительно                                                                                                    |
| <ul> <li>Дистанционные периоды</li> <li>Управление заменами</li> <li>Создание расписания</li> <li>Расписание внеурочной деятельности</li> </ul> | Общее образование<br>☐ Журналы классов, групп<br>Внеурочная деятельность<br>☐ Журналы групп<br>Другое<br>葉 Управление отметками и ДЗ | ☐ Печать аттестатов         ④ Отчеты         ➢ ЕАИС ОКО         ☐ Логирование         값         값         Перенос аттестационных оценок |

Сервис «Организация обучения»

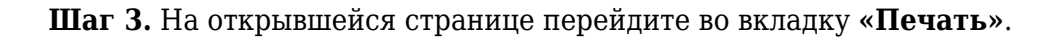

| Печать аттестатов<br>Сведения об организации Предметы аттестата Ведомость итоговых отметок Номера и даты Печать Дубликаты Фиксация итоговых отметок |                                                          |
|----------------------------------------------------------------------------------------------------|----------------------------------------------------------|
| Сохранить конфигурацию печати                                                                                                    | Параметры                                                |
|                                                                                                    | Параллель<br>9 яараллель<br>11 параллель<br>12 параллель |

Вкладка «Печать»

Шаг 4. Выберите обучающегося / обучающихся, для которых необходимо напечатать аттестаты.

Для поиска обучающихся воспользуйтесь фильтрами:

- параллель (9-11 классы)
- класс
- учащийся
- вариант аттестата (аттестат или свидетельство)

Для выбора фильтра нажмите на 👋 в необходимом поле.

После установки фильтров нажмите на кнопку «Применить».

| Печать аттестатов<br>Сведения об организации | Предметы аттестата | Ведомость итоговых отметок | Номера и даты | Печать | Дубликаты | Фиксация итоговых отметок |                                                                                                    |                                          |
|----------------------------------------------|--------------------|----------------------------|---------------|--------|-----------|---------------------------|----------------------------------------------------------------------------------------------------|------------------------------------------|
|                                              |                    |                            |               |        |           |                           | Параметры                                                                                                    |                                          |
|                                              |                    |                            |               |        |           |                           | Параллель<br>9 параллель<br>11 параллель<br>12 параллель<br>Класс<br>11-5<br>Учащийся<br>Вариант аттестата<br>Аттестат<br>Варианты ОК код | <ul> <li></li> <li></li> <li></li> </ul> |
|                                              |                    |                            |               |        |           |                           | Применить                                                                                                    |                                          |

Кнопка «Применить»

В результате будет сгенерирован бланк аттестата для выбранного обучающегося.

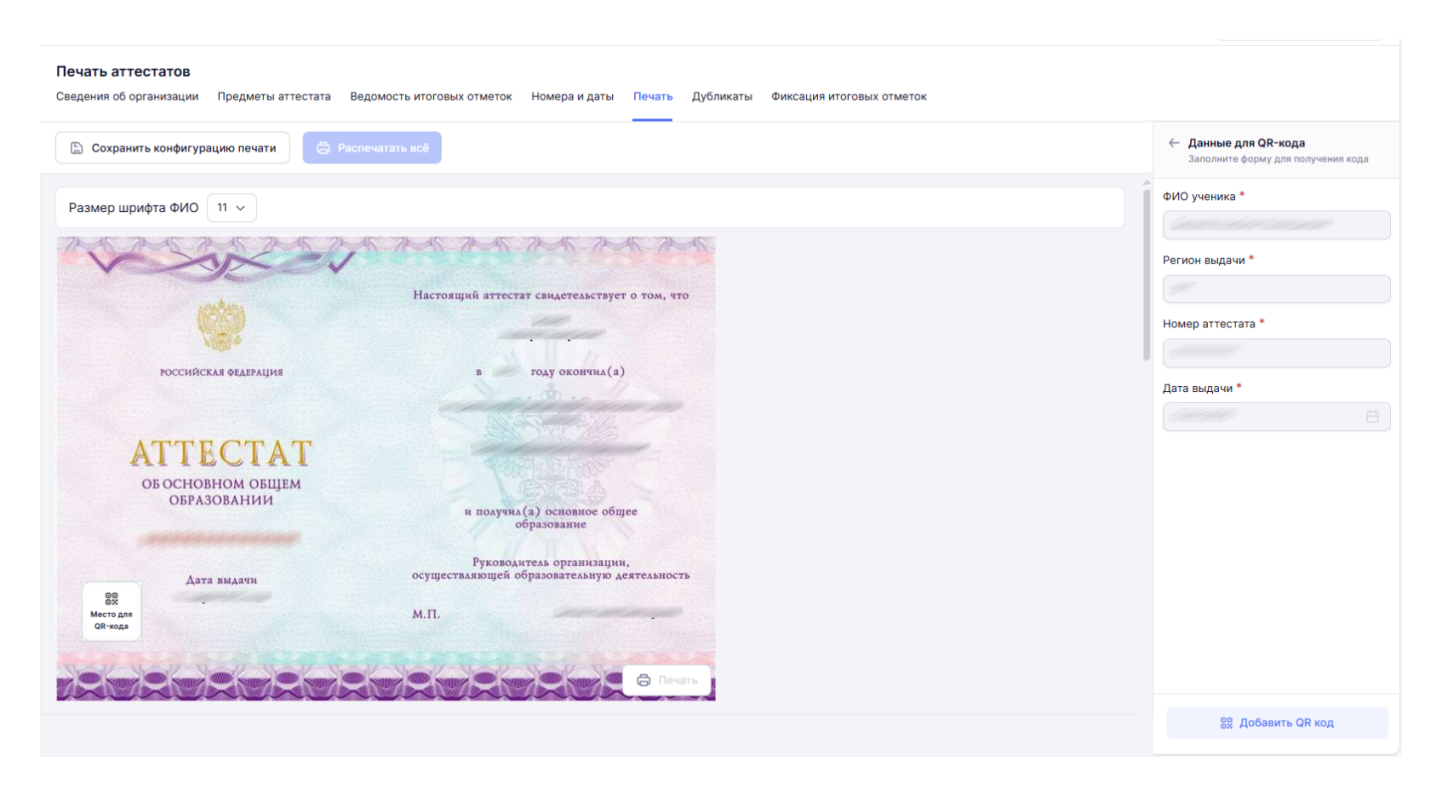

Бланк аттестата

# Шаг 5. В поле «Данные для QR- кода» нажмите на кнопку «Добавить QR-код»

Введенные ранее данные о регионе, номере аттестата и дате выдачи заполнятся автоматически.

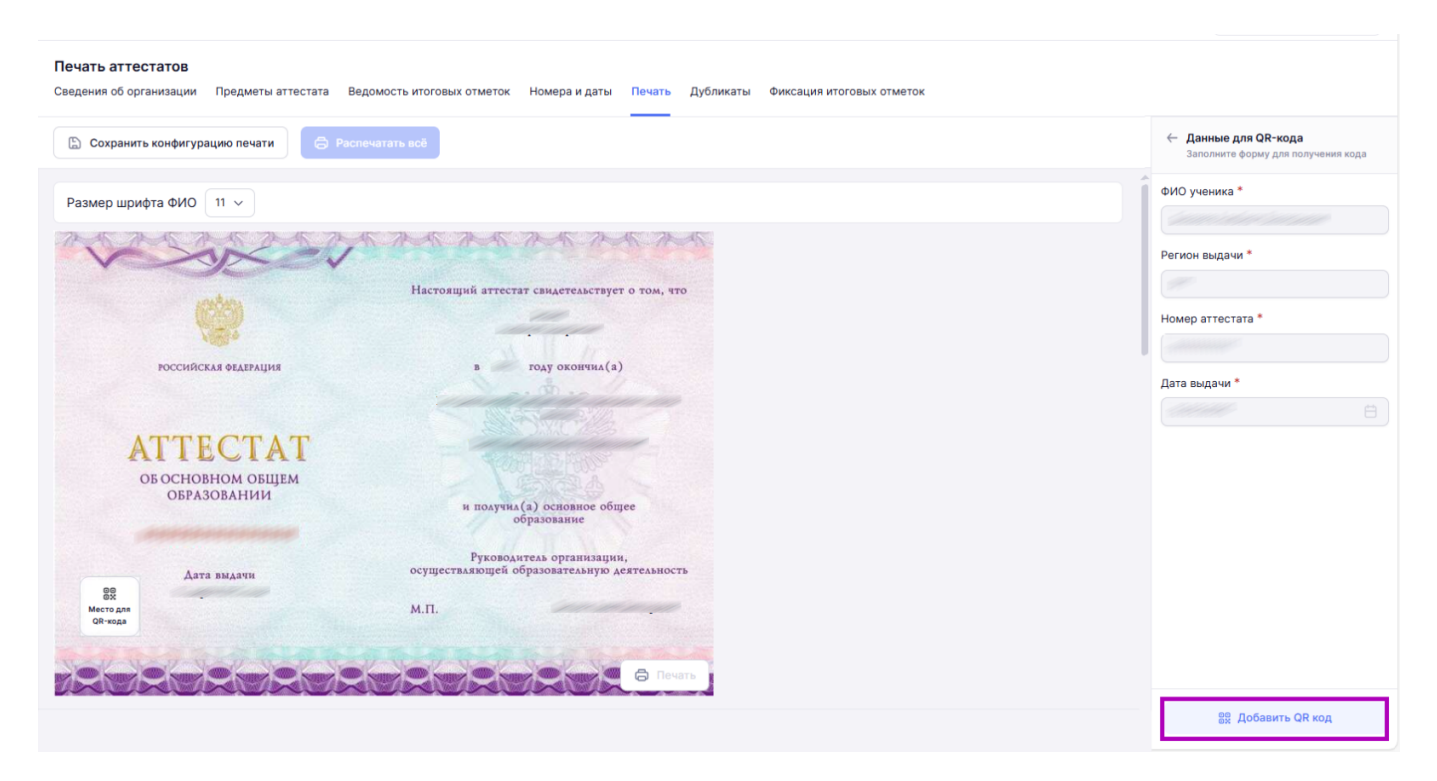

Кнопка «Добавить QR-код»

На бланке аттестата появится QR-код.

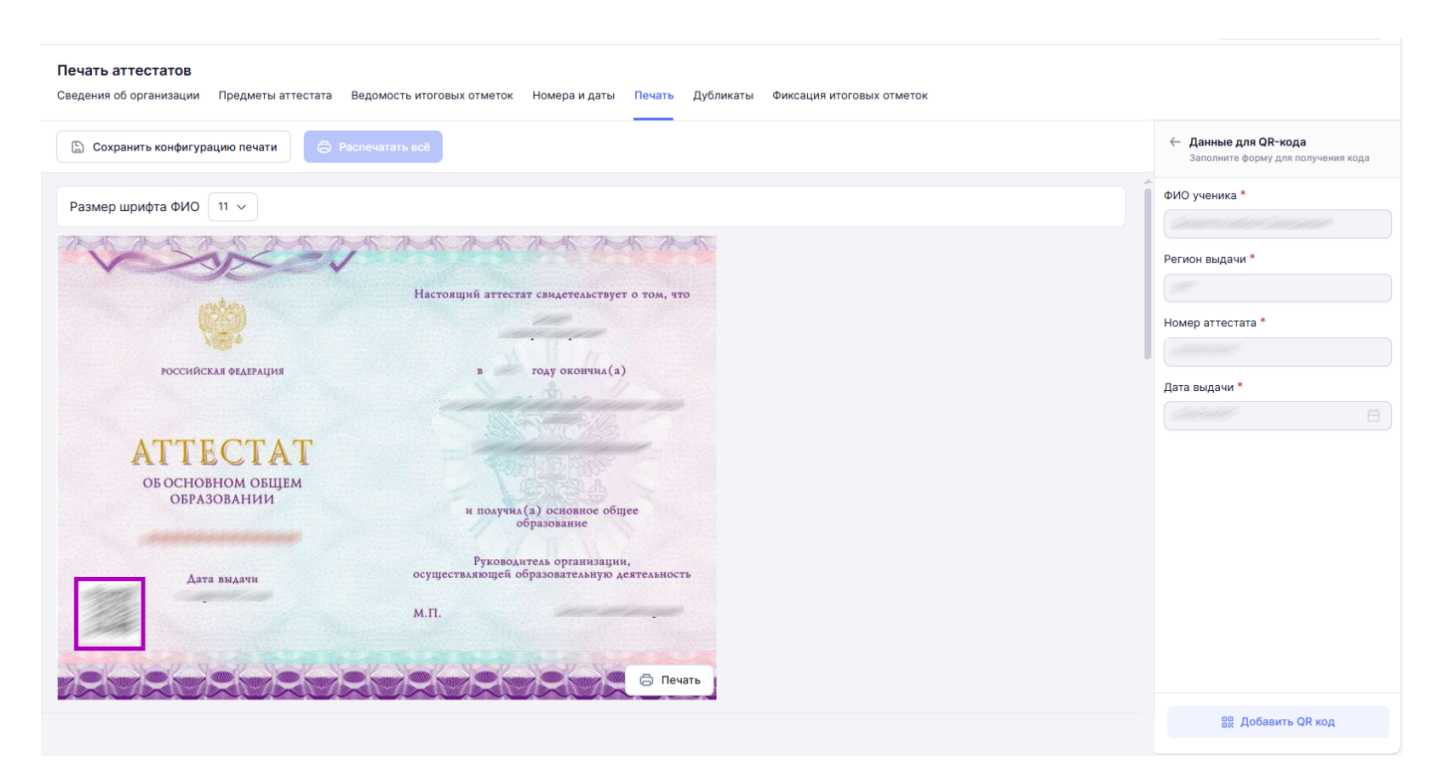

Бланк аттестата

При считывании QR-кода с аттестата будет появляться информация, находящаяся в поле «Данные для QR-кода».

### Обратите внимание!

В режиме предпросмотра есть возможность настраивать (масштабировать) следующие поля: ФИО обучающегося и текст на странице «**Дополнительные сведения**». Для изменения масштаба перейдите на необходимую страницу и выберите размер шрифта из списка.

Кроме того, можно менять расположение текста.

Для изменения расположения текста зажмите курсором мыши печатный элемент и перенесите его в необходимое место.

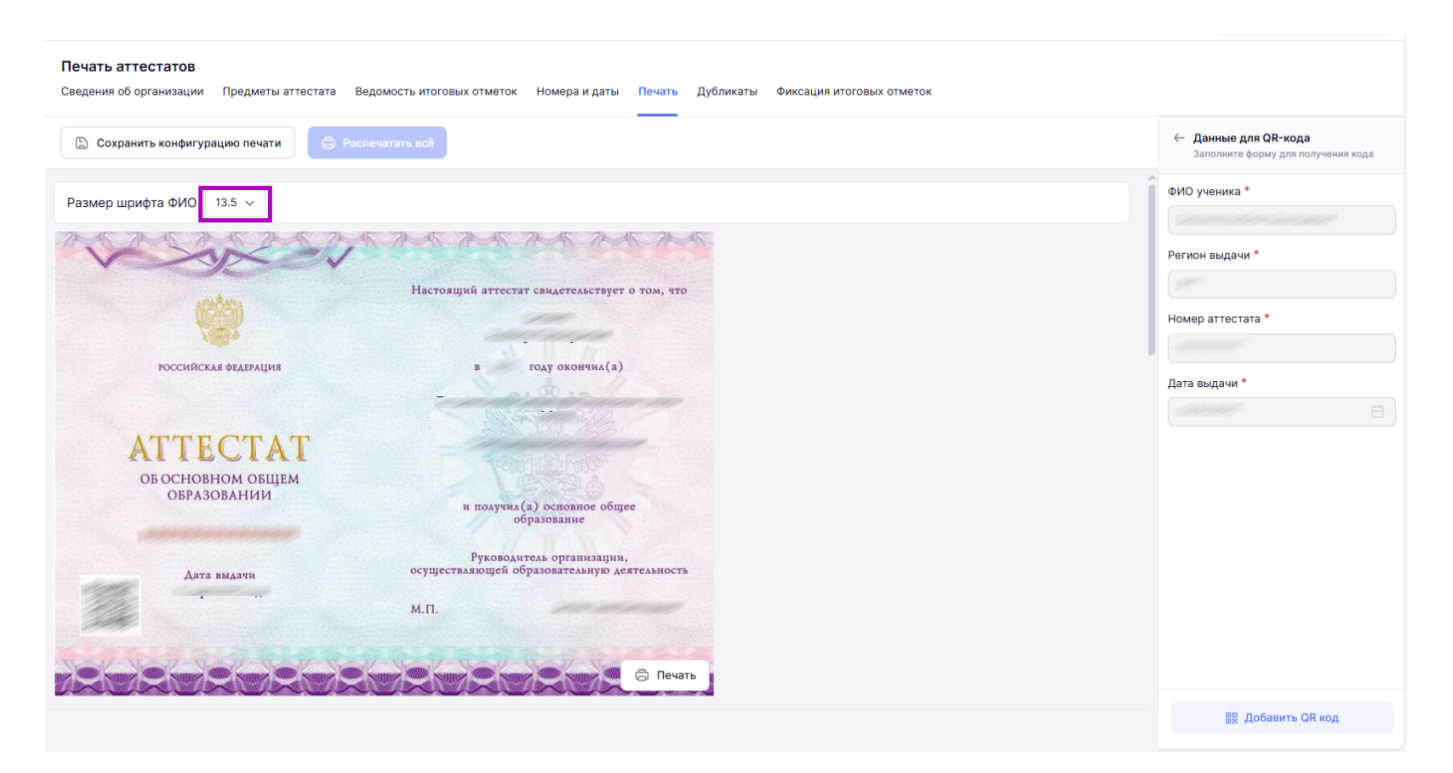

## Изменение размера шрифта

| Печать аттестатов<br>Сведения об организации Предметы аттестата Ведомость итоговых отметок Номера и даты Печать Дубликаты Фиксация итоговых отметок |                                                          |
|----------------------------------------------------------------------------------------------------|----------------------------------------------------------|
| 🕒 Сохранить конфигурацию печати                                                                                                    | Данные для QR-кода<br>Заполните форму для получения кода |
| Размер шрифта ФИО 13.5 ~                                                                                                    | ФИО ученика *                                            |
| A A A A A A A A A A A A A A A A A A A                                                                                                    | Регион выдачи *                                          |
| Настоящий аттестат свидетельствует о том, что                                                                                                    | Номер аттестата *                                        |
| РОССИЙСКАЯ ФЕДЕРАЦИЯ в тоду ОКОНЧИА.(д)                                                                                                    | Дата выдачи *                                            |
| ATTECTAT                                                                                                    |                                                          |
| ОБ ОСНОВНОМ ОБЩЕМ<br>ОБРАЗОВАНИИ и получка (а) основное общее<br>образование                                                                        |                                                          |
| Руководитель организации,<br>Дата выдачи осуществляющей образовательную деятельность                                                                |                                                          |
| М.П.                                                                                                    |                                                          |
|                                                                                                    |                                                          |
|                                                                                                    | 👷 Добавить QR код                                        |

#### Перемещение текста

Шаг 6. Нажмите на кнопку «Распечатать всё» для печати аттестата.

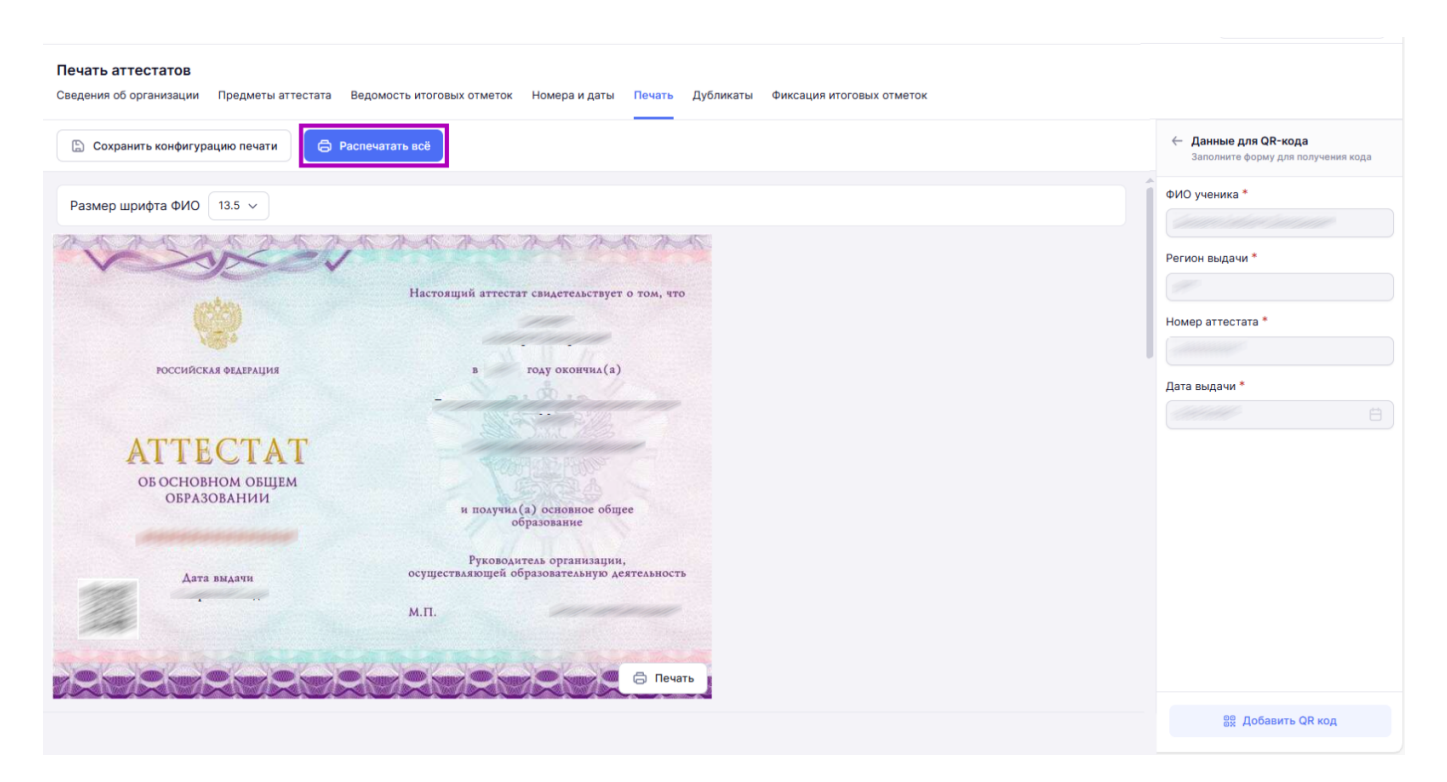

Кнопка «Распечатать всё»

Чтобы распечатать аттестат постранично, перейдите на необходимую страницу и нажмите на кнопку «**Печать**».

| ещё                                            | Освобождён |                               |
|------------------------------------------------|------------|-------------------------------|
| 123                                            | 3 (удовл.) | NOR AND                       |
| and the second                                 | /          |                               |
|                                                | /          | 1005°                         |
|                                                | /          | РОССИЙСКАЯ ФЕДЕРАЦИЯ          |
| North rol                                      |            |                               |
|                                                | 1          | ПРИЛОЖЕНИЕ                    |
|                                                |            | К АТТЕСТАТУ ОБ ОСНОВНОМ ОБЩЕМ |
|                                                |            | ОБРАЗОВАНИИ                   |
|                                                |            | and the                       |
|                                                |            |                               |
|                                                |            |                               |
|                                                |            |                               |
|                                                |            |                               |
| Аата вылачи                                    |            | Дата рождения                 |
| 1110                                           |            |                               |
| Руководитель организации,                      |            |                               |
| осуществляющей образовательную<br>деятельность |            |                               |
|                                                |            |                               |

Кнопка «Печать»